## ขั้นตอนการเซต 802.1x บน OSX ( Mac )

1. คลิกเมาส์ที่โลโก้ Apple และเลือก System Preference เลือกที่ Networks

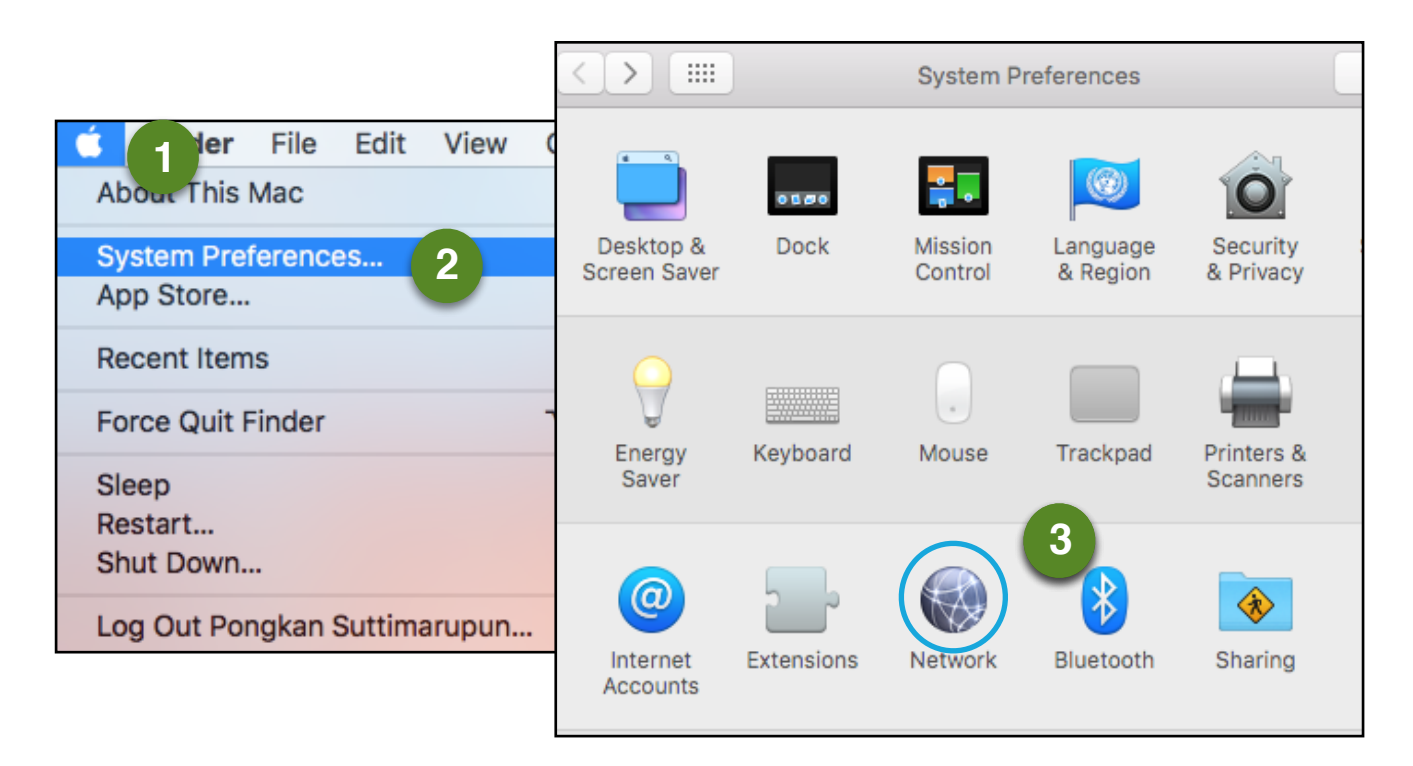

2. เลือกที่ Ethernet กดที่ปุ่ม Advance แล้วไปที่แท็ป 802.1x จากนั้นให้ทำการเลือก Enable Automatic connection และกด OK

|                                  |                | TCP/IP                                                            | DNS            | WINS     | 6 802.1X 6 es Hardware                           |
|----------------------------------|----------------|-------------------------------------------------------------------|----------------|----------|--------------------------------------------------|
| • Ethernet Connected Connected 4 | Status:        | Connected<br>Ethernet is currently activ<br>address 202.28.40.64. | ve and has the | ₽ IP     | 2.1X profile to your system. Contact your system |
| iPad USB Not Connected           | onfigure IPv4: | Using DHCP                                                        |                | <b>c</b> | e Information                                    |
| Bluetooth PAN                    | IP Address:    | 202.28.40.64                                                      |                |          | Name:                                            |
| Thunde t Bridge                  | Subnet Mask:   | 255.255.255.128                                                   |                |          | Authentication:                                  |
| Not Connected                    | Router:        | 202.28.40.126                                                     |                |          | Wireless Network:                                |
|                                  | DNS Server:    | 203.158.4.45, 203.1                                               | 158.4.46, 20   | 03.1     | Security Type:                                   |
| Se                               | arch Domains:  | sut.ac.th                                                         |                |          | rusted Certificate:                              |
|                                  | 802.1X:        | Default                                                           | Disconr        | nect     |                                                  |
| + - &-                           | <b></b>        | Connect Time: 00:00:44                                            | Advance        | ed       | Trusted Servers:                                 |
|                                  | 🗹 Enable       | automatic conne                                                   | ection         | 7        | 8                                                |
|                                  |                |                                                                   |                |          | Cancel OK                                        |

3. รอจนปรากฏหน้าต่างให้เข้าสู่ระบบ ทำการเข้าสู่ระบบด้วยชื่อผู้ใช้และรหัสผ่านเดียวกันกับ SUT-Wifi

|                           | Select the certificate or enter the name and password for this 802.1X network |  |  |  |  |  |  |  |
|---------------------------|-------------------------------------------------------------------------------|--|--|--|--|--|--|--|
|                           | No certificate selected                                                       |  |  |  |  |  |  |  |
|                           | Account Name:                                                                 |  |  |  |  |  |  |  |
|                           |                                                                               |  |  |  |  |  |  |  |
|                           | Password:                                                                     |  |  |  |  |  |  |  |
|                           |                                                                               |  |  |  |  |  |  |  |
| Remember this information |                                                                               |  |  |  |  |  |  |  |
|                           | Cancel OK                                                                     |  |  |  |  |  |  |  |

4. ในการใช้งานครั้งแรกระบบจะให้ยืนยัน Certificate ในการเข้าใช้งานระบบเคือข่าย ให้ทำการคลิก Continue จากนั้นระบบจะให้ทำการยืนยันรับรองการเข้าใช้งาน ด้วยชื่อผู้ใช้และรหัสผ่านที่มีสิทธิเป็นผู้ดูแลระบบ ให้ทำการระบุ และกดที่ปุ่ม Update Setting (ขั้นตอนการยืนยันนี้ ทำเพียงครั้งเดียวในตอนแรกเท่านั้น) ก็จะสามารถเข้าใช้งาน ระบบเครือข่ายและอินเตอร์เนต ได้ตามปกติ

|    | 000                                                                                                    | Verify Certificate                                                                                                    |  |  |  |  |  |
|----|----------------------------------------------------------------------------------------------------|----------------------------------------------------------------------------------------------------|--|--|--|--|--|
|    | Authenticating to 802.1X network<br>Before authenticating to server "SUT-ISE-I.sut.ac.th", you should examine the<br>server's certificate to ensure that it is appropriate for this network.<br>To view the certificate, click 'Show Certificate'. |                                                                                                    |  |  |  |  |  |
|    | ?                                                                                                    | Show Certificate Cancel Continue                                                                                                    |  |  |  |  |  |
|    |                                                                                                    | You are making changes to your Certificate Trust<br>Settings. Type your password to allow this.<br>Username: Pongkan Suttimarupun<br>Password: ••••••<br>Cancel Update Settings |  |  |  |  |  |
| S. |                                                                                                    | Show Certificate Cancel Continue                                                                                                    |  |  |  |  |  |